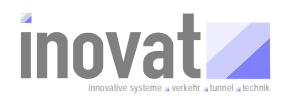

## BSVRZ Tutorial Konfiguration - Standardworkflow Stand: 07.01.2009

|                     | Ubergreifendes Modell                                                                                                    |                                                                                                    |                                                                                                    |
|---------------------|----------------------------------------------------------------------------------------------------|----------------------------------------------------------------------------------------------------|----------------------------------------------------------------------------------------------------|
| M                   | Popëtiat                                                                                                    |                                                                                                    | Kopfigurationoverantwartligher für übergreifende                                                                                                    |
|                     | kv.tutorial.modelleA                                                                                                    |                                                                                                    | Modellierung I d.R. Modelle, die über die ZID                                                                                                    |
| Modelle             | Anlegen                                                                                                    |                                                                                                    | verbreitet werden.                                                                                                    |
|                     | kb.kv.tutorial.modelleA.xml                                                                                                    |                                                                                                    |                                                                                                    |
|                     | Arbaitecebritta                                                                                                    | mägl Nächstor AD                                                                                                    | Pomorkung                                                                                                    |
|                     |                                                                                                    | moyi. Nachster AP                                                                                                    | bernerkung                                                                                                    |
|                     | KV erstellen                                                                                                    |                                                                                                    | Ordnervorlage konjeren und umbenennen                                                                                                    |
|                     | 2 kb.kv.xxx.xml [nkb.tutorial.modelleA.xml                                                                                                    |                                                                                                    | Vorlage umbenennen.                                                                                                    |
|                     | umbenennen.                                                                                                    |                                                                                                    |                                                                                                    |
|                     | 3 Modellierung> ID etc. anpassen                                                                                                    |                                                                                                    | Pid, Kodierung, Name, Kommentar etc. anpassen.                                                                                                    |
|                     | 4 Verwaltungsdatei anpassen                                                                                                    | Fablar 2                                                                                                    | Pid, KV, etc. anpassen                                                                                                    |
|                     | 6 konsistenzpruefung                                                                                                    | Fenier> 3<br>Fehler> 3                                                                                                    | Skipt anpassen !, bei renier weiter bei 3.<br>Bei Fehler weiter bei 3                                                                                                    |
|                     | 7 aktivierung                                                                                                    | Fehler> 3                                                                                                    | Bei Fehler weiter bei 3.                                                                                                    |
|                     | 8 export                                                                                                    | Fehler> 3                                                                                                    | Skript anpassen!, Bei Fehler weiter bei 3.                                                                                                    |
|                     | 9 freigabe-aktivierung                                                                                                    | Fehler> 3                                                                                                    | Bei Fehler weiter bei 3.                                                                                                    |
|                     | Modelle erstellen                                                                                                    |                                                                                                    |                                                                                                    |
|                     | 1 kb.tmTutorialModellA.xmlanlegen                                                                                                    |                                                                                                    | Aus Modell-Objekt-Vorlage kopieren und anpassen.                                                                                                    |
|                     |                                                                                                    |                                                                                                    |                                                                                                    |
|                     | kb.tmTutorialModellXyz.xmlanlegen                                                                                                    |                                                                                                    |                                                                                                    |
|                     | 3 import                                                                                                    | > 2 (ändern Fehler)                                                                                                    | Skript appassen   Bei Fehler weiter bei 2                                                                                                    |
|                     | 4 konsistenzpruefung                                                                                                    | > 2 (ändern, Fehler)                                                                                                    | Bei Fehlern oder bei weiteren Änderungen.                                                                                                    |
|                     | 5 export                                                                                                    | > 2 (ändern, Fehler)                                                                                                    | Skript anpassen!, Bei Fehler weiter bei 2.                                                                                                    |
|                     | 6 aktivierung                                                                                                    | > 2 (ändern, Fehler)                                                                                                    | Bei Fehlern oder bei weiteren Änderungen.                                                                                                    |
|                     | 7 export<br>9 freigabe-aktivierung                                                                                                    | > 2 (ändern, Fehler)                                                                                                    | Skript anpassen!, Bei Fehler weiter bei 2.                                                                                                    |
|                     |                                                                                                    |                                                                                                    | ben eniem oder bei weiteren Anderdingen.                                                                                                    |
|                     | Objekte (Modell)                                                                                                    |                                                                                                    |                                                                                                    |
|                     |                                                                                                    |                                                                                                    |                                                                                                    |
| 0                   |                                                                                                    |                                                                                                    | Konfigurationoverantuartlicher für                                                                                                    |
| 0                   | Benötigt<br>kv.tutorial.objekteA                                                                                                    |                                                                                                    | Konfigurationsverantwortlicher für<br>projektsnezifische/landessnezifische Modellierung                                                                                                    |
| <b>O</b><br>Objekte | Benötigt<br>kv.tutorial.objekteA<br>Anlegen                                                                                                    |                                                                                                    | Konfigurationsverantwortlicher für<br>projektspezifische/landesspezifische Modellierung<br>und konkrete Objekte.                                                                                                    |
| <b>O</b> bjekte     | Benötigt<br>kv.tutorial.objekteA<br>Anlegen<br>kb.kv.tutorial.objekteA.xml                                                                                                    |                                                                                                    | Konfigurationsverantwortlicher für<br>projektspezifische/landesspezifische Modellierung<br>und konkrete Objekte.                                                                                                    |
| <b>O</b> bjekte     | Benötigt<br>kv.tutorial.objekteA<br>Anlegen<br>kb.kv.tutorial.objekteA.xml                                                                                                    | mäal Näckstor AD                                                                                                    | Konfigurationsverantwortlicher für<br>projektspezifische/landesspezifische Modellierung<br>und konkrete Objekte.                                                                                                    |
| <b>O</b> bjekte     | Benötigt<br>kv.tutorial.objekteA<br>Anlegen<br>kb.kv.tutorial.objekteA.xml                                                                                                    | mögl. Nächster AP                                                                                                    | Konfigurationsverantwortlicher für<br>projektspezifische/landesspezifische Modellierung<br>und konkrete Objekte.<br>Bemerkung                                                                                                    |
| Objekte             | Benötigt<br>kv.tutorial.objekteA<br>Anlegen<br>kb.kv.tutorial.objekteA.xml<br>Arbeitsschritte<br>KV erstellen<br>1. Ordner kv.tutorial.objekteA.mitUnterordner etc.anlegen                                                                                                    | mögl. Nächster AP                                                                                                    | Konfigurationsverantwortlicher für<br>projektspezifische/landesspezifische Modellierung<br>und konkrete Objekte.<br>Bemerkung                                                                                                    |
| O<br>Objekte        | Benötigt<br>kv.tutorial.objekteA<br>Anlegen<br>kb.kv.tutorial.objekteA.xml<br>Arbeitsschritte<br>KV erstellen<br>1 Ordner kv.tutorial.objekteA mit Unterordner etc. anlegen<br>2 kb.kv.xxx.xml in kb.kv.tutorial.objekteA.xml                                                                                                    | mögl. Nächster AP                                                                                                    | Konfigurationsverantwortlicher für<br>projektspezifische/landesspezifische Modellierung<br>und konkrete Objekte.<br>Bemerkung<br>Ordnervorlage kopieren und umbenennen,<br>Vorlage umbenennen.                                                                                                    |
| Objekte             | Benötigt<br>kv.tutorial.objekteA<br>Anlegen<br>kb.kv.tutorial.objekteA.xml<br>Arbeitsschritte<br>KV erstellen<br>1 Ordner kv.tutorial.objekteA mit Unterordner etc. anlegen<br>2 kb.kv.xxx.xml in kb.kv.tutorial.objekteA.xml<br>umbenennen.                                                                                                    | mögl. Nächster AP                                                                                                    | Konfigurationsverantwortlicher für<br>projektspezifische/landesspezifische Modellierung<br>und konkrete Objekte.<br>Bemerkung<br>Ordnervorlage kopieren und umbenennen,<br>Vorlage umbenennen.                                                                                                    |
| Objekte             | Benötigt<br>kv.tutorial.objekteA<br>Anlegen<br>kb.kv.tutorial.objekteA.xml<br>Arbeitsschritte<br>KV erstellen<br>1 Ordner kv.tutorial.objekteA mit Unterordner etc. anlegen<br>2 kb.kv.xxx.xml in kb.kv.tutorial.objekteA.xml<br>umbenennen.<br>3 Modellierung> ID etc. anpassen                                                                                                    | mögl. Nächster AP                                                                                                    | Konfigurationsverantwortlicher für<br>projektspezifische/landesspezifische Modellierung<br>und konkrete Objekte.<br>Bemerkung<br>Ordnervorlage kopieren und umbenennen,<br>Vorlage umbenennen.<br>Pid, Kodierung, Name, Kommentar etc. anpassen.                                                                                                    |
| Objekte             | Benötigt<br>kv.tutorial.objekteA<br>Anlegen<br>kb.kv.tutorial.objekteA.xml<br>Arbeitsschritte<br>KV erstellen<br>1 Ordner kv.tutorial.objekteA mit Unterordner etc. anlegen<br>2 kb.kv.xxx.xml in kb.kv.tutorial.objekteA.xml<br>umbenennen.<br>3 Modellierung> ID etc. anpassen<br>4 Verwaltungsdatei anpassen<br>5 intervent                                                                                                    | mögl. Nächster AP                                                                                                    | Konfigurationsverantwortlicher für<br>projektspezifische/landesspezifische Modellierung<br>und konkrete Objekte.<br>Bemerkung<br>Ordnervorlage kopieren und umbenennen,<br>Vorlage umbenennen.<br>Pid, Kodierung, Name, Kommentar etc. anpassen.<br>Pid, KV, etc. anpassen                                                                                                    |
| Objekte             | Benötigt<br>kv.tutorial.objekteA<br>Anlegen<br>kb.kv.tutorial.objekteA.xml<br>Arbeitsschritte<br>KV erstellen<br>1 Ordner kv.tutorial.objekteA mit Unterordner etc. anlegen<br>2 kb.kv.xxx.xml in kb.kv.tutorial.objekteA.xml<br>umbenennen.<br>3 Modellierung> ID etc. anpassen<br>4 Verwaltungsdatei anpassen<br>5 import<br>6 kopgistorzorungfung                                                                                                    | mögl. Nächster AP<br>Fehler> 3<br>Foblor -> 3                                                                                                    | Konfigurationsverantwortlicher für<br>projektspezifische/landesspezifische Modellierung<br>und konkrete Objekte.<br>Bemerkung<br>Ordnervorlage kopieren und umbenennen,<br>Vorlage umbenennen.<br>Pid, Kodierung, Name, Kommentar etc. anpassen.<br>Pid, KV, etc. anpassen<br>Skript anpassen I, Bei Fehler weiter bei 3.<br>Pai Eabler weiter bei Schritt 2                                                                                                    |
| O<br>Objekte        | Benötigt<br>kv.tutorial.objekteA<br>Anlegen<br>kb.kv.tutorial.objekteA.xml<br>Arbeitsschritte<br>KV erstellen<br>1 Ordner kv.tutorial.objekteA mit Unterordner etc. anlegen<br>2 kb.kv.xxx.xml in kb.kv.tutorial.objekteA.xml<br>umbenennen.<br>3 Modellierung -> ID etc. anpassen<br>4 Verwaltungsdatei anpassen<br>5 import<br>6 konsistenzpruefung<br>7 aktivierung                                                                                                    | mögl. Nächster AP<br>Fehler> 3<br>Fehler> 3<br>Fehler> 3                                                                                                    | Konfigurationsverantwortlicher für<br>projektspezifische/landesspezifische Modellierung<br>und konkrete Objekte.<br>Bemerkung<br>Ordnervorlage kopieren und umbenennen,<br>Vorlage umbenennen.<br>Pid, Kodierung, Name, Kommentar etc. anpassen.<br>Pid, KV, etc. anpassen<br>Skript anpassen I, Bei Fehler weiter bei 3.<br>Bei Fehler weiter bei Schritt 3.<br>Bei Fehler weiter bei Schritt 3.                                                                                                    |
| O<br>Objekte        | Benötigt<br>kv.tutorial.objekteA<br>Anlegen<br>kb.kv.tutorial.objekteA.xml<br>Arbeitsschritte<br>KV erstellen<br>1 Ordner kv.tutorial.objekteA mit Unterordner etc. anlegen<br>2 kb.kv.xxx.xml in kb.kv.tutorial.objekteA.xml<br>umbenennen.<br>3 Modellierung> ID etc. anpassen<br>4 Verwaltungsdatei anpassen<br>5 import<br>6 konsistenzpruefung<br>7 aktivierung<br>8 export                                                                                                    | mögl. Nächster AP<br>Fehler> 3<br>Fehler> 3<br>Fehler> 3<br>Fehler> 3<br>Fehler> 3                                                                                                    | Konfigurationsverantwortlicher für<br>projektspezifische/landesspezifische Modellierung<br>und konkrete Objekte.<br>Bemerkung<br>Ordnervorlage kopieren und umbenennen,<br>Vorlage umbenennen.<br>Pid, Kodierung, Name, Kommentar etc. anpassen.<br>Pid, KV, etc. anpassen<br>Skript anpassen !, Bei Fehler weiter bei 3.<br>Bei Fehler weiter bei Schritt 3.<br>Bei Fehler weiter bei Schritt 3.<br>Skript anpassen !, Bei Fehler weiter bei 3.                                                                                                    |
| Objekte             | Benötigt<br>kv.tutorial.objekteA<br>Anlegen<br>kb.kv.tutorial.objekteA.xml<br>Arbeitsschritte<br>KV erstellen<br>1 Ordner kv.tutorial.objekteA mit Unterordner etc. anlegen<br>2 kb.kv.xxx.xml in kb.kv.tutorial.objekteA.xml<br>umbenennen.<br>3 Modellierung -> ID etc. anpassen<br>4 Verwaltungsdatei anpassen<br>5 import<br>6 konsistenzpruefung<br>7 aktivierung<br>8 export<br>9 freigabe-aktivierung                                                                                                    | mögl. Nächster AP<br>Fehler> 3<br>Fehler> 3<br>Fehler> 3<br>Fehler> 3<br>Fehler> 3<br>Fehler> 3                                                                                                    | Konfigurationsverantwortlicher für<br>projektspezifische/landesspezifische Modellierung<br>und konkrete Objekte.<br>Bemerkung<br>Ordnervorlage kopieren und umbenennen,<br>Vorlage umbenennen.<br>Pid, Kodierung, Name, Kommentar etc. anpassen.<br>Pid, KV, etc. anpassen<br>Skript anpassen !, Bei Fehler weiter bei 3.<br>Bei Fehler weiter bei Schritt 3.<br>Bei Fehler weiter bei Schritt 3.<br>Skript anpassen !, Bei Fehler weiter bei 3.<br>Bei Fehler weiter bei Schritt 3.<br>Skript anpassen !, Bei Fehler weiter bei 3.<br>Bei Fehler weiter bei Schritt 3.                                                                                                    |
| Objekte             | Benötigt<br>kv.tutorial.objekteA<br>Anlegen<br>kb.kv.tutorial.objekteA.xml<br>Arbeitsschritte<br>KV erstellen<br>1 Ordner kv.tutorial.objekteA mit Unterordner etc. anlegen<br>2 kb.kv.xxx.xml in kb.kv.tutorial.objekteA.xml<br>umbenennen.<br>3 Modellierung -> ID etc. anpassen<br>4 Verwaltungsdatei anpassen<br>5 import<br>6 konsistenzpruefung<br>7 aktivierung<br>8 export<br>9 freigabe-aktivierung<br>Objekte (Modelle) erstellen                                                                                                    | mögl. Nächster AP<br>Fehler> 3<br>Fehler> 3<br>Fehler> 3<br>Fehler> 3<br>Fehler> 3                                                                                                    | Konfigurationsverantwortlicher für<br>projektspezifische/landesspezifische Modellierung<br>und konkrete Objekte.<br>Bemerkung<br>Ordnervorlage kopieren und umbenennen,<br>Vorlage umbenennen.<br>Pid, Kodierung, Name, Kommentar etc. anpassen.<br>Pid, KV, etc. anpassen<br>Skript anpassen !, Bei Fehler weiter bei 3.<br>Bei Fehler weiter bei Schritt 3.<br>Bei Fehler weiter bei Schritt 3.<br>Skript anpassen !, Bei Fehler weiter bei 3.<br>Bei Fehler weiter bei Schritt 3.                                                                                                    |
| Objekte             | Benötigt<br>kv.tutorial.objekteA<br>Anlegen<br>kb.kv.tutorial.objekteA.xml<br>Arbeitsschritte<br>KV erstellen<br>1 Ordner kv.tutorial.objekteA mit Unterordner etc. anlegen<br>2 kb.kv.xxx.xml in kb.kv.tutorial.objekteA.xml<br>umbenennen.<br>3 Modellierung> ID etc. anpassen<br>4 Verwaltungsdatei anpassen<br>5 import<br>6 konsistenzpruefung<br>7 aktivierung<br>8 export<br>9 freigabe-aktivierung<br>Objekte (Modelle) erstellen<br>1 kb.objekteTutorialObjekteA.xmlanlegen                                                                                                    | mögl. Nächster AP<br>Fehler> 3<br>Fehler> 3<br>Fehler> 3<br>Fehler> 3<br>Fehler> 3<br>Fehler> 3                                                                                                    | Konfigurationsverantwortlicher für<br>projektspezifische/landesspezifische Modellierung<br>und konkrete Objekte.<br>Bemerkung<br>Ordnervorlage kopieren und umbenennen,<br>Vorlage umbenennen.<br>Pid, Kodierung, Name, Kommentar etc. anpassen.<br>Pid, KV, etc. anpassen<br>Skript anpassen I, Bei Fehler weiter bei 3.<br>Bei Fehler weiter bei Schritt 3.<br>Bei Fehler weiter bei Schritt 3.<br>Skript anpassen I, Bei Fehler weiter bei 3.<br>Bei Fehler weiter bei Schritt 3.<br>Skript anpassen I, Bei Fehler weiter bei 3.<br>Bei Fehler weiter bei Schritt 3.<br>Skript anpassen I, Bei Fehler weiter bei 3.<br>Bei Fehler weiter bei Schritt 3.                                                                                                    |
| Objekte             | Benötigt<br>kv.tutorial.objekteA<br>Anlegen<br>kb.kv.tutorial.objekteA.xml<br>Arbeitsschritte<br>KV erstellen<br>1 Ordner kv.tutorial.objekteA mit Unterordner etc. anlegen<br>2 kb.kv.xxx.xml in kb.kv.tutorial.objekteA.xml<br>umbenennen.<br>3 Modellierung -> ID etc. anpassen<br>4 Verwaltungsdatei anpassen<br>5 import<br>6 konsistenzpruefung<br>7 aktivierung<br>8 export<br>9 freigabe-aktivierung<br>Objekte (Modelle) erstellen<br>1 kb.objekteTutorialObjekteA.xmlanlegen<br>                                                                                                    | mögl. Nächster AP<br>Fehler> 3<br>Fehler> 3<br>Fehler> 3<br>Fehler> 3<br>Fehler> 3                                                                                                    | Konfigurationsverantwortlicher für<br>projektspezifische/landesspezifische Modellierung<br>und konkrete Objekte.<br>Bemerkung<br>Ordnervorlage kopieren und umbenennen,<br>Vorlage umbenennen.<br>Pid, Kodierung, Name, Kommentar etc. anpassen.<br>Pid, KV, etc. anpassen<br>Skript anpassen I, Bei Fehler weiter bei 3.<br>Bei Fehler weiter bei Schritt 3.<br>Bei Fehler weiter bei Schritt 3.<br>Skript anpassen I, Bei Fehler weiter bei 3.<br>Bei Fehler weiter bei Schritt 3.<br>Bei Fehler weiter bei Schritt 3.<br>Bei Fehler weiter bei Schritt 3.                                                                                                    |
| Objekte             | Benötigt<br>kv.tutorial.objekteA<br>Anlegen<br>kb.kv.tutorial.objekteA.xml<br>Arbeitsschritte<br>KV erstellen<br>1 Ordner kv.tutorial.objekteA mit Unterordner etc. anlegen<br>2 kb.kv.xxx.xml in kb.kv.tutorial.objekteA.xml<br>umbenennen.<br>3 Modellierung> ID etc. anpassen<br>4 Verwaltungsdatei anpassen<br>5 import<br>6 konsistenzpruefung<br>7 aktivierung<br>8 export<br>9 freigabe-aktivierung<br>1 kb.objekteTutorialObjekteA.xmlanlegen<br><br>kb.objekteTutorialObjekteXyz.xmlanlegen<br>                                                                                                    | mögl. Nächster AP<br>Fehler> 3<br>Fehler> 3<br>Fehler> 3<br>Fehler> 3<br>Fehler> 3                                                                                                    | Konfigurationsverantwortlicher für<br>projektspezifische/landesspezifische Modellierung<br>und konkrete Objekte.<br>Bemerkung<br>Ordnervorlage kopieren und umbenennen,<br>Vorlage umbenennen.<br>Pid, Kodierung, Name, Kommentar etc. anpassen.<br>Pid, KV, etc. anpassen<br>Skript anpassen I, Bei Fehler weiter bei 3.<br>Bei Fehler weiter bei Schritt 3.<br>Skript anpassen I, Bei Fehler weiter bei 3.<br>Bei Fehler weiter bei Schritt 3.<br>Skript anpassen I, Bei Fehler weiter bei 3.<br>Bei Fehler weiter bei Schritt 3.<br>Aus Modell-Objekt-Vorlage kopieren und anpassen.                                                                                                    |
| Objekte             | Benötigt<br>kv.tutorial.objekteA<br>Anlegen<br>kb.kv.tutorial.objekteA.xml<br>Arbeitsschritte<br>KV erstellen<br>1 Ordner kv.tutorial.objekteA mit Unterordner etc. anlegen<br>2 kb.kv.xxx.xml in kb.kv.tutorial.objekteA.xml<br>umbenennen.<br>3 Modellierung> ID etc. anpassen<br>4 Verwaltungsdatei anpassen<br>5 import<br>6 konsistenzpruefung<br>7 aktivierung<br>8 export<br>9 freigabe-aktivierung<br>1 kb.objekteTutorialObjekteA.xmlanlegen<br><br>kb.objekteTutorialObjekteXyz.xmlanlegen<br>2 Objekte anlegen> XML-Editor<br>3 Verwaltungsdatei anpassen                                                                                      | mögl. Nächster AP<br>Fehler> 3<br>Fehler> 3<br>Fehler> 3<br>Fehler> 3<br>Fehler> 3                                                                                                    | Konfigurationsverantwortlicher für<br>projektspezifische/landesspezifische Modellierung<br>und konkrete Objekte.<br>Bemerkung<br>Ordnervorlage kopieren und umbenennen,<br>Vorlage umbenennen.<br>Pid, Kodierung, Name, Kommentar etc. anpassen.<br>Pid, KV, etc. anpassen<br>Skript anpassen I, Bei Fehler weiter bei 3.<br>Bei Fehler weiter bei Schritt 3.<br>Bei Fehler weiter bei Schritt 3.<br>Skript anpassen I, Bei Fehler weiter bei 3.<br>Bei Fehler weiter bei Schritt 3.<br>Skript anpassen I, Bei Fehler weiter bei 3.<br>Bei Fehler weiter bei Schritt 3.<br>Aus Modell-Objekt-Vorlage kopieren und anpassen.                                                                                                    |
| Objekte             | <pre>Benötigt     kv.tutorial.objekteA Anlegen     kb.kv.tutorial.objekteA.xml Arbeitsschritte KV erstellen 1 Ordner kv.tutorial.objekteA mit Unterordner etc. anlegen 2 kb.kv.xxx.xml in kb.kv.tutorial.objekteA.xml     umbenennen. 3 Modellierung -&gt; ID etc. anpassen 4 Verwaltungsdatei anpassen 5 import 6 konsistenzpruefung 7 aktivierung 8 export 9 freigabe-aktivierung 0bjekte(Modelle) erstellen 1 kb.objekteTutorialObjekteA.xmlanlegen kb.objekteTutorialObjekteXyz.xmlanlegen 2 Objekte anpassen 4 import</pre>                                                                                                    | mögl. Nächster AP<br>Fehler> 3<br>Fehler> 3<br>Fehler> 3<br>Fehler> 3<br>Fehler> 3<br>Fehler> 3                                                                                                    | Konfigurationsverantwortlicher für<br>projektspezifische/landesspezifische Modellierung<br>und konkrete Objekte.<br>Bemerkung<br>Ordnervorlage kopieren und umbenennen,<br>Vorlage umbenennen.<br>Pid, Kodierung, Name, Kommentar etc. anpassen.<br>Pid, KV, etc. anpassen<br>Skript anpassen I, Bei Fehler weiter bei 3.<br>Bei Fehler weiter bei Schritt 3.<br>Bei Fehler weiter bei Schritt 3.<br>Skript anpassen I, Bei Fehler weiter bei 3.<br>Bei Fehler weiter bei Schritt 3.<br>Skript anpassen I, Bei Fehler weiter bei 3.<br>Bei Fehler weiter bei Schritt 3.<br>Aus Modell-Objekt-Vorlage kopieren und anpassen.                                                                                                    |
| Objekte             | Benötigt<br>kv.tutorial.objekteA<br>Anlegen<br>kb.kv.tutorial.objekteA.xml<br>Arbeitsschritte<br>KV erstellen<br>1 Ordner kv.tutorial.objekteA mit Unterordner etc. anlegen<br>2 kb.kv.xxx.xml in kb.kv.tutorial.objekteA.xml<br>umbenennen.<br>3 Modellierung -> ID etc. anpassen<br>4 Verwaltungsdatei anpassen<br>5 import<br>6 konsistenzpruefung<br>7 aktivierung<br>8 export<br>9 freigabe-aktivierung<br>1 kb.objekteTutorialObjekteA.xmlanlegen<br><br>kb.objekteTutorialObjekteXyz.xmlanlegen<br><br>kb.objekteTutorialObjekteXyz.xmlanlegen<br>2 Objekte anlegen> XML-Editor<br>3 Verwaltungsdatei anpassen<br>4 import<br>5 konsistenzpruefung | mögl. Nächster AP<br>Fehler> 3<br>Fehler> 3<br>Fehler> 3<br>Fehler> 3<br>Fehler> 3<br>Fehler> 3<br>Fehler> 3                                                                                             | Konfigurationsverantwortlicher für<br>projektspezifische/landesspezifische Modellierung<br>und konkrete Objekte.<br>Bemerkung<br>Ordnervorlage kopieren und umbenennen,<br>Vorlage umbenennen.<br>Pid, Kodierung, Name, Kommentar etc. anpassen.<br>Pid, KV, etc. anpassen<br>Skript anpassen I, Bei Fehler weiter bei 3.<br>Bei Fehler weiter bei Schritt 3.<br>Bei Fehler weiter bei Schritt 3.<br>Skript anpassen I, Bei Fehler weiter bei 3.<br>Bei Fehler weiter bei Schritt 3.<br>Skript anpassen I, Bei Fehler weiter bei 3.<br>Bei Fehler weiter bei Schritt 3.<br>Aus Modell-Objekt-Vorlage kopieren und anpassen.<br>Modell und KV aus "M" eintragen !!<br>Skript anpassen I, Bei Fehler weiter bei 2.<br>Bei Fehlern oder bei weiteren Änderungen.                                                        |
| Objekte             | Benötigi<br>kv.tutorial.objekteA<br>Anlegen<br>kb.kv.tutorial.objekteA.xml<br>Arbeitsschritte<br>KV erstellen<br>1 Ordner kv.tutorial.objekteA mit Unterordner etc. anlegen<br>2 kb.kv.xxx.xml in kb.kv.tutorial.objekteA.xml<br>umbenenen.<br>3 Modellierung -> ID etc. anpassen<br>4 Verwaltungsdatei anpassen<br>5 import<br>6 konsistenzpruefung<br>7 aktivierung<br>8 export<br>9 freigabe-aktivierung<br>1 kb.objekteTutorialObjekteA.xmlanlegen<br><br>kb.objekteTutorialObjekteXyz.xmlanlegen<br>2 Objekte anlegen> XML-Editor<br>3 Verwaltungsdatei anpassen<br>4 import<br>5 konsistenzpruefung<br>6 export                                     | mögl. Nächster AP<br>Fehler> 3<br>Fehler> 3<br>Fehler> 3<br>Fehler> 3<br>Fehler> 3<br>Fehler> 3<br>Fehler> 3<br>Fehler> 2 (ändern, Fehler)<br>> 2 (ändern, Fehler)<br>> 2 (ändern, Fehler)               | Konfigurationsverantwortlicher für<br>projektspezifische/landesspezifische Modellierung<br>und konkrete Objekte.<br>Bemerkung<br>Ordnervorlage kopieren und umbenennen,<br>Vorlage umbenennen.<br>Pid, Kodierung, Name, Kommentar etc. anpassen.<br>Pid, KV, etc. anpassen<br>Skript anpassen !, Bei Fehler weiter bei 3.<br>Bei Fehler weiter bei Schritt 3.<br>Bei Fehler weiter bei Schritt 3.<br>Skript anpassen !, Bei Fehler weiter bei 3.<br>Bei Fehler weiter bei Schritt 3.<br>Skript anpassen !, Bei Fehler weiter bei 3.<br>Bei Fehler weiter bei Schritt 3.<br>Aus Modell-Objekt-Vorlage kopieren und anpassen.<br>Modell und KV aus "M" eintragen !!<br>Skript anpassen !, Bei Fehler weiter bei 2.<br>Bei Fehlern oder bei weiteren Änderungen.<br>Skript anpassen!, Bei Fehler weiter bei 2.          |
| Objekte             | Benötigi<br>kv.tutorial.objekteA<br>Anlegen<br>kb.kv.tutorial.objekteA.xml<br>Arbeitsschritte<br>KV erstellen<br>1 Ordner kv.tutorial.objekteA mit Unterordner etc. anlegen<br>2 kb.kv.xxx.xml in kb.kv.tutorial.objekteA.xml<br>umbenennen.<br>3 Modellierung -> ID etc. anpassen<br>4 Verwaltungsdatei anpassen<br>5 import<br>6 konsistenzpruefung<br>7 aktivierung<br>8 export<br>9 freigabe-aktivierung<br>1 kb.objekteTutorialObjekteA.xmlanlegen<br><br>kb.objekteTutorialObjekteXyz.xmlanlegen<br>2 Objekte anlegen> XML-Editor<br>3 Verwaltungsdatei anpassen<br>4 import<br>5 konsistenzpruefung<br>6 export<br>7 aktivierung                   | mögl. Nächster AP<br>Fehler> 3<br>Fehler> 3<br>Fehler> 3<br>Fehler> 3<br>Fehler> 3<br>Fehler> 3<br>Fehler> 2<br>(ändern, Fehler)<br>> 2 (ändern, Fehler)<br>> 2 (ändern, Fehler)<br>> 2 (ändern, Fehler) | Konfigurationsverantwortlicher für<br>projektspezifische/landesspezifische Modellierung<br>und konkrete Objekte.<br>Bemerkung<br>Ordnervorlage kopieren und umbenennen,<br>Vorlage umbenennen.<br>Pid, Kodierung, Name, Kommentar etc. anpassen.<br>Pid, KV, etc. anpassen<br>Skript anpassen !, Bei Fehler weiter bei 3.<br>Bei Fehler weiter bei Schritt 3.<br>Skript anpassen !, Bei Fehler weiter bei 3.<br>Bei Fehler weiter bei Schritt 3.<br>Skript anpassen !, Bei Fehler weiter bei 3.<br>Bei Fehler weiter bei Schritt 3.<br>Aus Modell-Objekt-Vorlage kopieren und anpassen.<br>Modell und KV aus "M" eintragen !!<br>Skript anpassen !, Bei Fehler weiter bei 2.<br>Bei Fehlern oder bei weiteren Änderungen.<br>Skript anpassen!, Bei Fehler weiter bei 2.<br>Bei Fehlern oder bei weiteren Änderungen. |

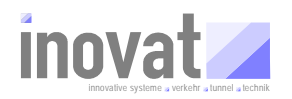

## BSVRZ Tutorial Konfiguration - Standardworkflow Stand: 07.01.2009

| <b>B</b> | Benötigt<br>kv.aoe.tutorial.projektA<br>Anlegen                                                                                                    |                                                                                             | Autarke Organisationseinheit für ein konkretes<br>Projekt (AOE: VRZ, UZ, etc.). Enthält i.d.R. nur den<br>AOE und den notwendigen Defaultbereich für                                                                                                    |
|----------|----------------------------------------------------------------------------------------------------|---------------------------------------------------------------------------------------------|----------------------------------------------------------------------------------------------------|
|          | kb.kv.aoe.tutorial.projektA.xml<br>kb.default.kv.aoe.tutorial.projektA.xml                                                                                                    |                                                                                             | dynamische Objekte.                                                                                                    |
|          | Arbeitsschritte                                                                                                    | mögl. Nächster AP                                                                           | Bemerkung                                                                                                    |
|          | AOE orstollon                                                                                                    |                                                                                             |                                                                                                    |
|          | 1       Ordner kv.aoe.tutorial.projektAmit Unterordnern anlegen         2       kb.kv.aoe.xxx.xmlin                                                                                                    |                                                                                             | Ordnervorlage kopieren und umbenennen,<br>Vorlage umbenennen.                                                                                                    |
|          | A Modellierung> ID etc. anpassen     Verwaltungsdatei anpassen     import                                                                                                    | Fehler> 3                                                                                   | Pid, Kodierung, Name, Kommentar etc. anpassen.<br>Pid, KV, etc. anpassen<br>Skrint anpassen I. Bei Fehler weiter hei 3                                                                                                    |
|          | 6 konsistenzpruefung<br>7 aktivierung                                                                                                    | Fehler> 3<br>Fehler> 3                                                                      | Bei Fehler weiter bei Schritt 3.                                                                                                    |
|          | Default-Bereich erstellen                                                                                                    |                                                                                             |                                                                                                    |
|          | <pre>8 kb.default.kv.aoe.xxx.xml in<br/>kb.default.kv.aoe.tutorial.projektA.xml<br/>umbananan</pre>                                                                                                    |                                                                                             | Aus anderem Bereich Datei als Vorlage kopieren.                                                                                                    |
|          | 9 Modellierung> ID etc. anpassen<br>10 import<br>11 konsistenzpruefung                                                                                                    | Fehler> 9<br>Fehler> 9                                                                      | Pid, ID-KV, Name, Kommentar etc. anpassen.<br>Skript anpassen !, Bei Fehler weiter bei 9.<br>Bei Fehler weiter hei Schritt 9                                                                                                    |
|          | 12 aktivierung                                                                                                    | Fehler> 9                                                                                   | Bei Fehler weiter bei Schritt 9.                                                                                                    |
|          | 13 export                                                                                                    | Fehler> 9                                                                                   | Skript anpassen !, Bei Fehler weiter bei 9.                                                                                                    |
|          | 14 freigabe-aktivierung                                                                                                    | Fehler> 9                                                                                   | Bei Fehler weiter bei Schritt 9.                                                                                                    |
|          | Projekt                                                                                                    |                                                                                             |                                                                                                    |
| P        |                                                                                                    |                                                                                             |                                                                                                    |
|          | Benotiat                                                                                                    |                                                                                             | Konkroto Urojoktuna achuna tur ojno (/) ( ()                                                                                                    |
| ojekte   | Projektordner<br>diverse Konfigurationsbereiche                                                                                                    | neu anlegen<br>zusammen kopieren                                                            | konkrete Projektungebung für eine AOE. Alle<br>benötigten Konfigurationsbereiche werden ins Projekt<br>kopiert und dort aktiviert. Im Projekt selbst werden<br>keine KB importiert oder gändert.                                                                                                    |
| ojekte   | Projektordner<br>diverse Konfigurationsbereiche<br>Arbeitsschritte                                                                                                    | neu anlegen<br>zusammen kopieren<br>mögl. Nächster AP                                       | benötigten Konfigurationsbereiche werden ins Projekt<br>kopiert und dort aktiviert. Im Projekt selbst werden<br>keine KB importiert oder gändert.<br>Bemerkung                                                                                                    |
| ojekte   | Projektordner<br>diverse Konfigurationsbereiche<br>Arbeitsschritte<br>Neue erstellte Konfigurationsbereiche Kopieren<br>1 kb.kv.turorial.modellA.config                                                                                                    | neu anlegen<br>zusammen kopieren<br>mögl. Nächster AP                                       | konkrete Projekturngebung für eine AOE. Alle<br>benötigten Konfigurationsbereiche werden ins Projekt<br>kopiert und dort aktiviert. Im Projekt selbst werden<br>keine KB importiert oder gändert.<br>Bemerkung                                                                                                    |
| ojekte   | Projektordner         diverse Konfigurationsbereiche         Arbeitsschritte         Neue erstellte Konfigurationsbereiche Kopieren         1       kb.kv.turorial.modellA.config         2       kb.tmTutorialModellA.config                                                                                                    | neu anlegen<br>zusammen kopieren<br>mögl. Nächster AP                                       | Konkrete Projekturngeburg für eine AOE. Alle<br>benötigten Konfigurationsbereiche werden ins Projekt<br>kopiert und dort aktiviert. Im Projekt selbst werden<br>keine KB importiert oder gändert.<br>Bemerkung<br>Eigene Modelle übernehmen                                                                                                    |
| ojekte   | Projektordner<br>diverse Konfigurationsbereiche<br>Arbeitsschritte<br>Neue erstellte Konfigurationsbereiche Kopieren<br>1 kb.kv.turorial.modellA.config<br>2 kb.tmTutorialModellA.config<br><br>kb.tmTutorialModellXyz.config<br>3                                                                                                    | neu anlegen<br>zusammen kopieren<br>mögl. Nächster AP                                       | Konkrete Projekturngebung für eine AOE. Alle<br>benötigten Konfigurationsbereiche werden ins Projekt<br>kopiert und dort aktiviert. Im Projekt selbst werden<br>keine KB importiert oder gändert.<br>Bemerkung<br>Eigene Modelle übernehmen<br>Diverse Modelle anderer KV übernehmen                                                                                                    |
| ojekte   | <pre>Projektordner diverse Konfigurationsbereiche Arbeitsschritte Neue erstellte Konfigurationsbereiche Kopieren 1 kb.kv.turorial.modellA.config 2 kb.tmTutorialModellA.config kb.tmTutorialModellXyz.config 3 4 kb.kv.tutorial.objekteA.config 5 kb.objekteTutorialObjekteA.config</pre>                                                                                                    | neu anlegen<br>zusammen kopieren<br>mögl. Nächster AP                                       | Konkrete Projekturngeburg für eine AOE. Alle<br>benötigten Konfigurationsbereiche werden ins Projekt<br>kopiert und dort aktiviert. Im Projekt selbst werden<br>keine KB importiert oder gändert.<br>Bemerkung<br>Eigene Modelle übernehmen<br>Diverse Modelle anderer KV übernehmen<br>Eigene Versorgungen übernehmen                                                                                                    |
| ojekte   | <pre>Projektordner diverse Konfigurationsbereiche Arbeitsschritte Neue erstellte Konfigurationsbereiche Kopieren 1 kb.kv.turorial.modellA.config 2 kb.tmTutorialModellA.config kb.tmTutorialModellXyz.config 3 4 kb.kv.tutorial.objekteA.config 5 kb.objekteTutorialObjekteA.config kb.objekteTutorialObjekteXyz.config</pre>                                                                                                    | neu anlegen<br>zusammen kopieren<br>mögl. Nächster AP                                       | Konkrete Projekturngeburg für eine AOE. Alle<br>benötigten Konfigurationsbereiche werden ins Projekt<br>kopiert und dort aktiviert. Im Projekt selbst werden<br>keine KB importiert oder gändert.<br>Bemerkung<br>Eigene Modelle übernehmen<br>Diverse Modelle anderer KV übernehmen<br>Eigene Versorgungen übernehmen                                                                                                    |
| ojekte   | <pre>Projektordner diverse Konfigurationsbereiche Arbeitsschritte Neue erstellte Konfigurationsbereiche Kopieren 1 kb.kv.turorial.modellA.config 2 kb.tmTutorialModellA.config kb.tmTutorialModellXyz.config 3 4 kb.kv.tutorial.objekteA.config 5 kb.objekteTutorialObjekteA.config kb.objekteTutorialObjekteXyz.config 6 7 kb.kv.aoe.tutorial.projektA.config 8 kb.default.kv.aoe.tutorial.projektA.config</pre>                                                                                                    | neu anlegen<br>zusammen kopieren<br>mögl. Nächster AP                                       | Konkrete Projekturngeburg für eine AOE. Alle         benötigten Konfigurationsbereiche werden ins Projekt         kopiert und dort aktiviert. Im Projekt selbst werden<br>keine KB importiert oder gändert.         Bemerkung         Eigene Modelle übernehmen         Diverse Modelle anderer KV übernehmen         Eigene Versorgungen übernehmen         Diverse Versorgungen anderer KV übernehmen         Diverse Versorgungen anderer KV übernehmen         AOE für dieses Projekt mit Defaultbereich für<br>dynamische Objekte.                                                                                                    |
| ojekte   | <pre>Projektordner<br/>diverse Konfigurationsbereiche<br/>Arbeitsschritte<br/>Neue erstellte Konfigurationsbereiche Kopieren<br/>1 kb.kv.turorial.modellA.config<br/>2 kb.tmTutorialModellA.config<br/><br/>kb.tmTutorialModellXyz.config<br/>3<br/>4 kb.kv.tutorial.objekteA.config<br/>5 kb.objekteTutorialObjekteA.config<br/><br/>kb.objekteTutorialObjekteXyz.config<br/>6<br/>7 kb.kv.aoe.tutorial.projektA.config<br/>8 kb.default.kv.aoe.tutorial.projektA.config</pre>                                                                                                    | neu anlegen<br>zusammen kopieren<br>mögl. Nächster AP                                       | Konkrete Projektungebung für eine AOE. Alle<br>benötigten Konfigurationsbereiche werden ins Projekt<br>kopiert und dort aktiviert. Im Projekt selbst werden<br>keine KB importiert oder gändert.<br>Bemerkung<br>Eigene Modelle übernehmen<br>Diverse Modelle anderer KV übernehmen<br>Eigene Versorgungen übernehmen<br>Diverse Versorgungen anderer KV übernehmen<br>AOE für dieses Projekt mit Defaultbereich für<br>dynamische Objekte.                                                                                                    |
| ojekte   | <pre>Projektordner diverse Konfigurationsbereiche Arbeitsschritte Neue erstellte Konfigurationsbereiche Kopieren 1 kb.kv.turorial.modellA.config 2 kb.tmTutorialModellA.config kb.tmTutorialModellXyz.config 3 4 kb.kv.tutorial.objekteA.config 5 kb.objekteTutorialObjekteA.config kb.objekteTutorialObjekteXyz.config 6 7 kb.kv.aoe.tutorial.projektA.config 8 kb.default.kv.aoe.tutorial.projektA.config 1 konfiguration aktivieren 9 Verwallungsdatei anpassen 11 konsistenzpruefung</pre>                                                                                                    | neu anlegen<br>zusammen kopieren<br>mögl. Nächster AP                                       | Konktete Projektungebung für eine AOE. Alle<br>benötigten Konfigurationsbereiche werden ins Projekt<br>kopiert und dort aktiviert. Im Projekt selbst werden<br>keine KB importiert oder gändert.<br>Bemerkung<br>Eigene Modelle übernehmen<br>Diverse Modelle anderer KV übernehmen<br>Eigene Versorgungen übernehmen<br>Diverse Versorgungen anderer KV übernehmen<br>AOE für dieses Projekt mit Defaultbereich für<br>dynamische Objekte.<br>Bereiche aus "M", "O" und "B" eintragen!                                                                                                    |
| ojekte   | <pre>Projektordner<br/>diverse Konfigurationsbereiche<br/>Arbeitsschritte<br/>Neue erstellte Konfigurationsbereiche Kopieren<br/>1 kb.kv.turorial.modellA.config<br/>2 kb.tmTutorialModellA.config<br/><br/>kb.tmTutorialModellXyz.config<br/>3<br/>4 kb.kv.tutorial.objekteA.config<br/>5 kb.objekteTutorialObjekteA.config<br/><br/>kb.objekteTutorialObjekteXyz.config<br/>6<br/>7 kb.kv.aoe.tutorial.projektA.config<br/>8 kb.default.kv.aoe.tutorial.projektA.config<br/>8 kb.default.kv.aoe.tutorial.projektA.config<br/>11 konsistenzpruefung<br/>12 aktivierung</pre>                                                           | neu anlegen<br>zusammen kopieren<br>mögl. Nächster AP<br>Fehler> M, O, B<br>Fehler> M, O, B | Koliktete Projektungebung für eine AOE. Alle<br>benötigten Konfigurationsbereiche werden ins Projekt<br>kopiert und dort aktiviert. Im Projekt selbst werden<br>keine KB importiert oder gändert.<br>Bemerkung<br>Eigene Modelle übernehmen<br>Diverse Modelle anderer KV übernehmen<br>Eigene Versorgungen übernehmen<br>Diverse Versorgungen anderer KV übernehmen<br>AOE für dieses Projekt mit Defaultbereich für<br>dynamische Objekte.<br>Bereiche aus "M", "O" und "B" eintragen!<br>Bei Fehlern zurück zu den Schritten M, O oder B                                                                                                    |
| ojekte   | Projektordner<br>diverse Konfigurationsbereiche<br>Arbeitsschritte<br>Neue erstellte Konfigurationsbereiche Kopieren<br>1 kb.kv.turorial.modellA.config<br>2 kb.tmTutorialModellA.config<br><br>kb.tmTutorialModellXyz.config<br>3<br>4 kb.kv.tutorial.objekteA.config<br>5 kb.objekteTutorialObjekteA.config<br><br>kb.objekteTutorialObjekteXyz.config<br>6<br>7 kb.kv.aoe.tutorial.projektA.config<br>8 kb.default.kv.aoe.tutorial.projektA.config<br>8 kb.default.kv.aoe.tutorial.projektA.config<br>1 konsistenzpruefung<br>12 aktivierung<br>Projekt starten<br>1 Einstellungen testen<br>2 Kernsoftware starten<br>2 GTW gtarten | neu anlegen<br>zusammen kopieren<br>mögl. Nächster AP<br>Fehler> M, O, B<br>Fehler> M, O, B | Konkete Projektungebung für eine AOE. Alle<br>benötigten Konfigurationsbereiche werden ins Projekt<br>kopiert und dort aktiviert. Im Projekt selbst werden<br>keine KB importiert oder gändert.<br>Bemerkung<br>Eigene Modelle übernehmen<br>Diverse Modelle anderer KV übernehmen<br>Eigene Versorgungen übernehmen<br>Diverse Versorgungen anderer KV übernehmen<br>AOE für dieses Projekt mit Defaultbereich für<br>dynamische Objekte.<br>Bereiche aus "M", "O" und "B" eintragen!<br>Bei Fehlern zurück zu den Schritten M, O oder B<br>Siehe Tutorial "Kernsoftware"<br>Projekteinstellung (Java, Classpath etc.) testen<br>System starten |